# 中国医院协会口腔医院分会2023年学术年会

## 自助注册缴费流程

吉护(北京)健康咨询有限公司

扫描二维码 进入个人注册 填写报名信息 ...l 🕆 🔳 10:43 11:43 ::!! ? 🔳  $\times$ 中国医院协会口腔医院分会第五  $\times$ 报名 ••• ...  $\equiv$ < 报名 • • 姓名 中国医院协会口腔医院分会 程枫 2023年学术年会 • 手机 自助注册缴费流程 18171712340 吉护(北京)健康咨询有限公司 \* E-Mail 测试 ◎ 贵州饭店(贵州省贵阳市云岩区北京路66号) •工作单位(注:请填写单位标准全称) © 2023.07.13 - 07.15 测试 Ē \* 省市 9 北京市 东城区: \* ±t±±± 测试 \*部门 测试 个人注册 \* 职务 测试 Powered by 微议堂. 沪ICP备12048956号--1 名注 <

11:43 ::!! ? 🔳 X 报名 ... \*工作单位(注:请填写单位标准全称) 测试 \* 省市 北京市 丰台区 : • 地址 测试 \*部门 测试 • 职务 测试 备注 备注 \* 注册类型 注册费(¥0.1) 请认真填写报名信息! <

提交报名

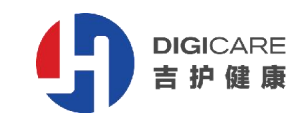

#### 注: 个人注册必须填写本人信息及手机号,不可填写他人信息,一经提交,无法更改。

勾选已阅读-支付 报名成功-支付缴费 支付成功 选择支付方式-确认 11:43 ::!! ? 🔳 13:44 ::!! 🕆 🔳 11:44 ::!! ? 🔳 14:05 ::!! ? ■ × 报名 X 团队支付  $\times$ 团队支付 ••• ... ... ♥ 支付成功 < 报名 A 程枫 ¥ 0.1 程枫 注册费 注册费 ¥ 0.1 ¥ 0.1 合计 合计 中国医院协会 ¥0.10 温馨提示:根据税务局当月纳税的相关规定需要,请您缴费后 温馨提示: 根据税务局当月纳税的相关规定需要, 请您缴费后 立即开具电子发票,否则您的开发票链接将在会议结束10个工 立即开具电子发票,否则您的开发票链接将在会议结束10个工 作日后自动失效,我们将视为您自动放弃开发票的权力,然后 作日后自动失效,我们将视为您自动放弃开发票的权力,然后 系统将自动开具个人抬头发票以便报税。所以请您缴费后立即 系统将自动开具个人抬头发票以便报税。所以请您缴费后立即 开具电子发票。以免对您造成损失 您已提交成功! 开具电子发票,以免对您造成损失。 特别说明:网上缴费后,如果由于您的问题造成无法参会,我 您已报名成功,请在支付完成后尽快申请发票,会后三 X 支付 们将不予退费。 天将无法申请! ✓ 我已阅读并同意以上内容 优惠券 请选择优惠券 > 注册费 🕝 微信支付  $\bigcirc$ ¥ 0.1 申请发票 注册费 支付 🛃 支付宝支付 完成 合计:¥0.10(已优惠¥0.00) 1 <

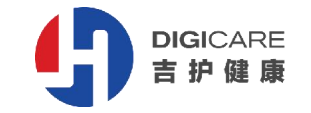

注: 支持微信、支付宝支付,请在支付成功后,尽快申请发票,会后三天将无法申请发票。

扫描二维码 检索-添加报名 团队注册 添加代表 ::!! ? 5 11:44 ::!! 🕆 🔳 17:43 10:43 ..ll 🕆 🔳 ×  $\times$ 报名 报名  $\times$ 中国医院协会口腔医院分会第五 ••• ••• •••  $\equiv$ 报名 く返回 注意: 可直接点选添加。如遇个人信息已存在, 请进行检索 中国医院协会自助注册缴费流程 用户, 输入代表姓名或者手机, 单位名称, 然后点击检索按 中国医院协会口腔医院分会 如未检索到 钮查询该代表注册情况,系统会自动列出姓名单位,直接点 2023年学术年会 击添加,无需重复填写代表个人信息,避免重复注册。 相关人员信 自助注册缴费流程 我 请 点击添加 团队成员。 息,请直接 18171712340 测试 吉护(北京)健康咨询有限公司 注册费 (¥0.1) 已报名: 检索用户 "点击添加" 姓名/手机 16601050056 没有更多数据 ◎ 贵州饭店(贵州省贵阳市云岩区北京路66号) 单位 请输入单位 ④ 2023.07.13 - 07.15 9 166\*\*\*\*\*056 411956568@gg.com 吉护 B -团队注册 Powered by 微议堂. 沪ICP备12048956号-1 < < >

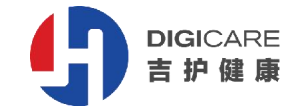

#### 注: 可代他人报名注册、缴费、开票,请认真核实报名信息。

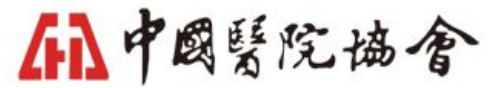

| 核对并完善排          | $\geq$      | 提交报名 |             |                                         | $\geq$    | 返回或继续添加 |             |                                                                                                    | $\geq$    | 选择支付 |                             |         |              |
|-----------------|-------------|------|-------------|-----------------------------------------|-----------|---------|-------------|----------------------------------------------------------------------------------------------------|-----------|------|-----------------------------|---------|--------------|
| 11:44           | ***! ≎ ■    |      | 11:45       |                                         | :::! ? ■  |         | 11:45       |                                                                                                    | ::!! 중 ■) |      | 11:45                       |         |              |
| × 报名            |             |      | ×           | 报名                                      |           |         | ×           | 报名                                                                                                    |           |      | ×                           | 报名      |              |
|                 |             |      | 411956568@q | q.com                                   |           |         | 411956568@c | ıq.com                                                                                                    |           |      | く返回                         | 报名      |              |
|                 |             |      | * 工作单位(注:   | 清填写单位标准全称)                              |           |         | * 工作单位(注:   |                                                                                                    |           |      | 中国医                         | 院协会自助注册 | ₽缴费流         |
|                 |             |      | 吉护          |                                         |           |         | 吉护          |                                                                                                    |           |      | 批量删除                        |         | 5 400 J 2001 |
|                 |             |      | * 省市        |                                         |           |         | ・省市         |                                                                                                    |           |      |                             |         |              |
|                 | 166*****056 |      |             |                                         | 北京市 丰台区 > |         |             |                                                                                                    | 北京市 丰台区 > |      | 我<br>18171712340 测词         | đ       |              |
|                 |             |      | • 地址        |                                         |           |         | •地址         |                                                                                                    |           |      | 注册费(¥0.1)                   | 已报名;    |              |
| 56568@qq.com    |             |      | 北京市丰台区国     | 国投财富广场                                  |           |         | 北京市丰台区      | 国投财富广场                                                                                                    |           |      |                             |         |              |
| 作单位(注:请填写单位标准全称 | )           |      | * 部门        |                                         |           |         | * 88(1)     | 恭喜                                                                                                    |           |      | <b>刘锟</b><br>166*****056 吉护 |         |              |
|                 |             |      | 测试          |                                         |           |         | 测试          | 成功添加报名:刘锟                                                                                                    |           |      | 注册费(¥0.1)                   | 已报名;    |              |
| 5               |             |      | • 职务        |                                         |           |         | * 职务        |                                                                                                    | #\T. 40   |      |                             | 没有更多数据  |              |
|                 | 北京市 丰台区 >   |      | 测试          |                                         |           |         | 测试          | ×四 继续                                                                                                    | 头添加       |      |                             |         |              |
| it.             |             |      | 备注          |                                         |           |         | 备注          |                                                                                                    |           |      |                             |         |              |
| i丰台区国投财富广场      |             |      | 备注          |                                         |           |         | 备注          |                                                                                                    |           |      |                             |         |              |
| ۲               |             |      | * 注册类型      |                                         |           |         | * 注册类型      |                                                                                                    |           |      |                             |         |              |
|                 |             |      | 注册费(¥0.1    |                                         | ~         |         | 注册费(¥0.1    | )                                                                                                    | *         |      |                             |         |              |
| r.              |             |      | -           | - 提交                                    |           |         |             | 提交                                                                                                    |           |      |                             |         |              |
| 5               |             |      |             | 请认直值写报名信自1                              |           |         |             | 请认查值写报名信户1                                                                                                    |           |      |                             |         |              |
| f注              |             | -    |             | H W M M M M M M M M M M M M M M M M M M |           |         |             | A STATE A STATE A STAT |           |      |                             |         |              |
| <               | >           |      |             | < >                                     |           |         |             | < >                                                                                                    |           |      |                             | < >     |              |

#### 注:提交信息前,请核对信息及金额。

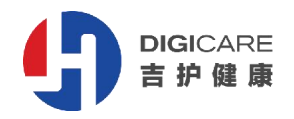

;;;!| ? ■ ...

添加代表

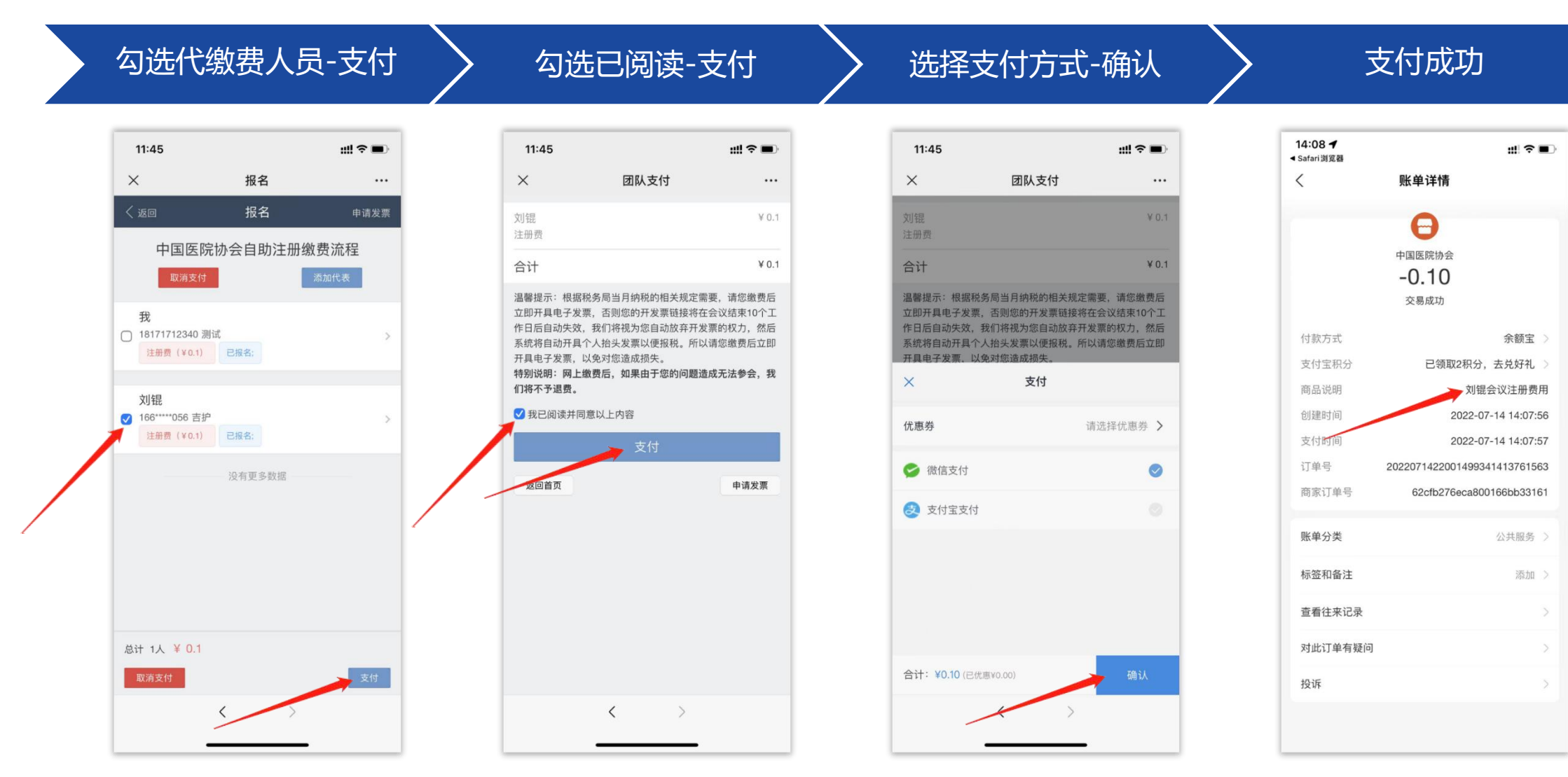

注:团队注册可选择多人一起支付(一张发票),也可分别支付(多张发票)。

#### **DIGI**CARE 吉护健康

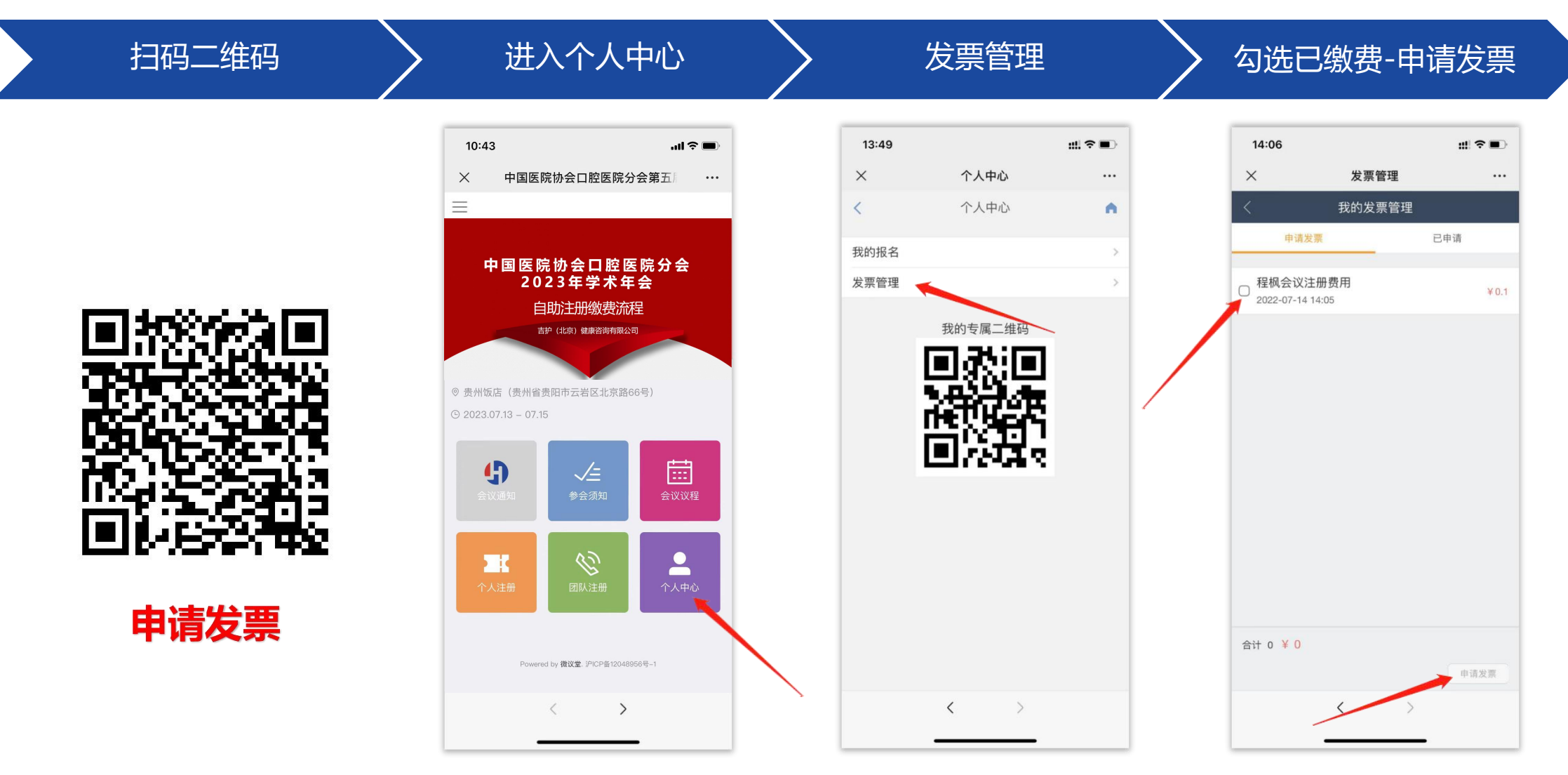

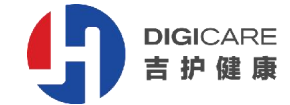

注:请在支付成功后,尽快申请发票,并认真填写核对开票信息,一经提交,无法更改。

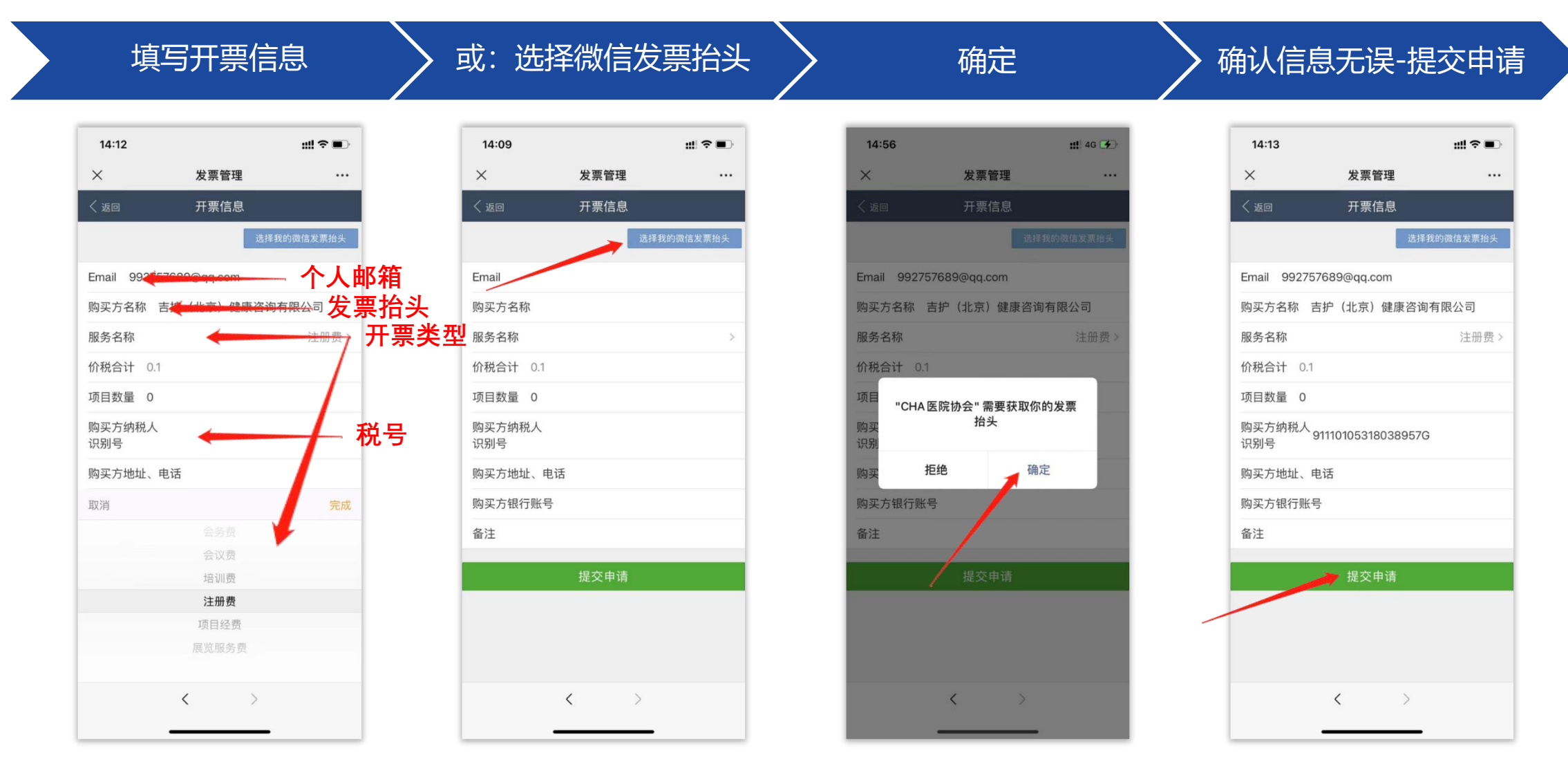

注: 普票仅填写邮箱、购买方名称、服务名称、购买方纳税人识别号; 专票需填写邮箱、购买方名称、服务名称、购买方纳税人识别号、购买方地址电话、购买方银行账号;

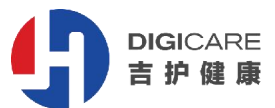

进入个人中心 扫码二维码 发票管理 开票情况 ::: ? • ...l 🕆 🔳 13:49 ::!. 🕆 🔳 14:13 10:43 × 个人中心 X 发票管理  $\times$ 中国医院协会口腔医院分会第五 ••• ... •••  $\equiv$ 个人中心 我的发票管理 < • 申请发票 已申请 我的报名 中国医院协会口腔医院分会 2023年学术年会 发票管理 程枫会议注册费用 已开票 2022-07-14 14:05 自助注册缴费流程 已申请发票 我的专属二维码 吉护 (北京) 健康咨询有限公司 □ 刘锟会议注册费用 未开票 2022-07-14 14:07 ◎ 贵州饭店(贵州省贵阳市云岩区北京路66号) © 2023.07.13 - 07.15 Ē 9 查看开票信息 合计 0 ¥ 0 Powered by 微议堂. 沪ICP备12048956号-1 申请发票 < > <

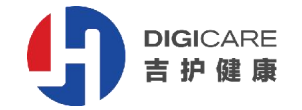

点击查看已开票信息 已开票信息 (不可修改) 发票示例 选择:已申请 ::! 🕆 🔳 14:14 ::!! 🕆 🔳 14:14 ::!! ? = 14:13 X 发票管理 X 发票管理 × 发票管理 ... ... ... 我的发票管理 我的发票管理 开票信息 く返回 申请发票 已申请 申请发票 已申请 流水号 62cfb41aeca800166bb 发票代码:011002100511 北京增值税由子普通发票 程枫会议注册费用 吉护(北京)健康咨询有限公司 Email 992757689@qq.com 发票号码: 35575674 2022-07-14 14:05 ¥0,1 开票日期: 2022年07月14日 ¥0.1 国家税务总局 购买方名称 吉护(北京)健康咨询有限公司 已申请发票 2022-07-14 14:13 校验码: 08049 24126 81542 10484 京市税务 机器编号: 499925193225 肉 名 称: 吉护(北京)健康咨询有限公司 服务名称 注册费 > 03<1<032<4/8-7-<851\*>356/480 纳税人识别号: 91110105318038957G 43+3143+<<-230-+2888>/49-\*0\* □ 刘锟会议注册费用 地址、电话: <3791+11101\*41\*93/1/+<089\*<4 ¥0.1 价税合计 0.1 2022-07-14 14:07 开户行及账号: /6+\*-21/0101/-\*51981+8-88\*01 货物或应税劳务、服务名称 规格型号 单位 数量 单价 金额 税率 税额 项目数量 0 \*现代服务\*注册费 0.09434 0.09 6% 0.01 购买方纳税人 91110105318038957G 0 识别号 购买方地址、电话 购买方银行账号 合 计 ¥ 0.09 ¥ 0.01 ⊗ 壹角 (小写) ¥ 0.10 价税合计(大写) 备注 称:中国医院协会 名 纳税人识别号: 51100000500018055D 地址、电话:北京市海淀区知春路6号锦秋国际大厦A座21层 010-62353519 开户行及账号: 招商银行北京分行北三环支行 862281299810001 收款人:付思伟 复核:张淼 开票人: 付思伟 销售方: 发票专用章 合计 0 ¥ 0 申请发票 < < <

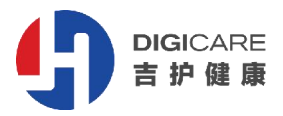